Accor Photo Library

- Use to upload photos and images to Accor CMS
- Website is https://www.accor-mediacenter.com/indexUS.html
- How to use Accor Photo Library
  - o Register using Banyan Tree corporate email
  - Once registered, an email confirmation will be sent
  - Confirm the email address
- How to modify images
  - Make sure you know your hotel code
  - o Click on 'Web site update' button in the upper right corner
  - Enter the hotel code and the location of the hotel
  - Click 'Display photos' button
  - o Choose the property sections like 'Room', 'Restaurants' etc
  - Click on 'Modify' button and choose which image to use
- How to upload images
  - Make sure you know your hotel code
  - Click on 'Web site update' button in the upper right corner
  - Enter the hotel code and the location of the hotel
  - o Click 'Display photos' button
  - Click 'Photo library update' button
  - o Click 'Add pictures'
  - Make sure you also upload Intellectual Property form signed by the photographer

## Accor AH Desk

- Login to VPN via VSSL <u>https://vssl-pro.accor.com/dana-na/auth/url\_default/welcome.cgi?p=no%2Dcert</u>
- Click on Inwebo External Account
- Enter your VSSL info
- Authenticate via your mobile Inwebo Authenticator
- Click on 'AH Desk'
- Enter AH Desk login and Password
- How to edit text contents in AH Desk
  - o Use hotel code to search for the hotel you want to edit
  - Go to 'Hotel Descriptive Contents'
  - Choose the contents you want to edit
  - o Click 'Edit' button
  - Click 'Save' after editing